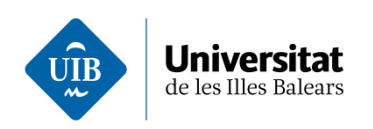

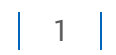

## Manual d'accés per primera vegada a Zoom

Primer accediu a la plana <u>https://uibuniversitat.zoom.us/</u> i cliqueu a damunt "Iniciar sessió".

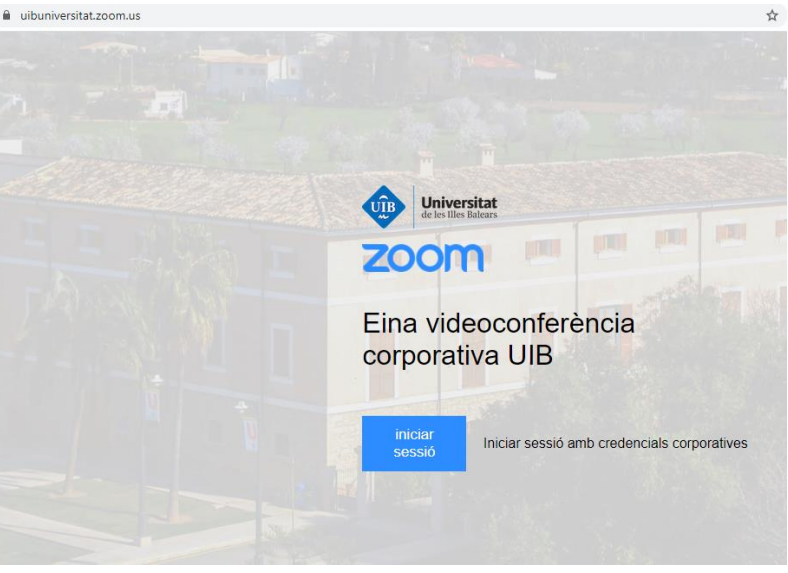

Ens portarà al portal d'entrada de Zoom per a la UIB. Hem d'introduir les nostres credencials de la UIBDIGITAL (usuari i contrasenya).

| - → C 🔒 id.uib.ca<br>Aplicacions 📙 WORK | t/adfs/ls/idpinitiatedsignon.aspx?login | ioRP=uibuniversitat.zoom.us ✿                                                                                                    |
|-----------------------------------------|-----------------------------------------|----------------------------------------------------------------------------------------------------|
|                                         | ر 🖳 ج                                   | Universitat<br>de les Illes Balears                                                                                                    |
|                                         |                                         | Accés al Servei d'Identificació Única de la UIB<br>Introduïu el nom d'usuari d'UlBdigital i la clau d'accés.<br>Es distingeix entre majúscules i minúscules.                                                 |
|                                         | UÎB                                     | Nom d'usuari<br>Clau d'accés                                                                                                    |
|                                         | Universitat<br>de les Illes Balears     | Iniciar sesión                                                                                                    |
|                                         |                                         | Si és la primera vegada que accediu a Office365 i teniu<br>problemes d'autenticació, heu d'accedir a <b>UIBdigital</b> i<br>canviar la clau d'acces.<br>Trobareu més informació sobre <b>OFFICE365</b> aquí. |
|                                         |                                         |                                                                                                    |

Si es tracta de la primera vegada que hi accediu, sortirà el panell de control d'usuari i ja podreu començar a fer feina normalment amb Zoom.

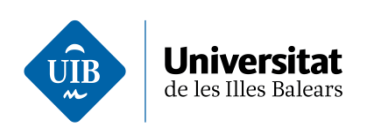

|                                             | s/pronie                            |                                                  |                       |                       |       |
|---------------------------------------------|-------------------------------------|--------------------------------------------------|-----------------------|-----------------------|-------|
| Aplicacions 🔜 WORK                          |                                     |                                                  |                       |                       |       |
|                                             |                                     |                                                  |                       | <b>REQUEST A DEMO</b> | 1.88  |
|                                             | PLANES Y PRECIOS CONTACTO DE VENTAS | ped***@uib.es Mostrar<br>Cuentas vinculadas: 🗖 💭 | PROGRAMAR UNA REUNIÓN | ENTRAR A UNA REUNIÓN  | SER A |
|                                             | Tipo de licencia                    | Con licencia \varTheta                           |                       |                       |       |
| Asistir a una capacitación en vivo          |                                     | Reunión                                          | 300 participantes 🔞   |                       |       |
| Tutoriales en video<br>Base de conocimiento | Grupo de usuario                    | PAS                                              |                       |                       |       |
|                                             | Idioma                              | Español                                          |                       |                       |       |
|                                             | Eacha y bara                        |                                                  |                       |                       |       |

També ho podeu comprovar dins la aplicació Zoom. A la part superior dreta trobareu les vostres inicials, hi cliqueu i apareixerà el vostre nom i la paraula "Licensed" per indicar que el vostre compte té llicència.